## <u>Terminbuchung</u>

Sie haben die Möglichkeit, einen Termin für eine Chat- oder Videoberatung zu buchen.

1. Gehen Sie über die Startseite oder die obere Leiste des Portals auf "Chatberatung" oder auf "Videoberatung", je nach Wunsch.

| Chatberatung × +                                              |                        |                    | - 0                              | ×         |
|---------------------------------------------------------------|------------------------|--------------------|----------------------------------|-----------|
| ← C ⋒ C https://onlineberatungen.nuernberg.de/embed/esp/chats |                        | A* 🏠 🗙 🗷           | C D C G G                        |           |
| Deutsch • O Standard •                                        | Energiesparprojekt     | Angemeldet als Ma: | kimilian Mustermann   Abmelden   | +         |
|                                                               |                        |                    |                                  |           |
|                                                               | Chatberatung           |                    |                                  |           |
|                                                               | Startseite             |                    |                                  |           |
| Chatheraturg                                                  |                        |                    |                                  |           |
| -ar chauser atomy                                             |                        |                    |                                  |           |
| Chat vereinbaren                                              |                        |                    |                                  |           |
|                                                               | Keine Chats vorhanden. |                    |                                  |           |
|                                                               |                        |                    |                                  |           |
|                                                               |                        | Info               | rmation zur Datenschutzerklärung |           |
|                                                               |                        |                    |                                  |           |
|                                                               |                        |                    |                                  |           |
|                                                               |                        |                    |                                  |           |
|                                                               |                        |                    |                                  |           |
|                                                               |                        |                    |                                  |           |
|                                                               |                        |                    |                                  |           |
|                                                               |                        |                    |                                  | Ø         |
|                                                               |                        |                    |                                  | 12:51     |
|                                                               |                        |                    | 09                               | 9.02.2024 |

## Startseiten der Chatberatung und der Videoberatung

| Videoberatung × +                                                |                          |      |               | - 0                                  | ×                  |
|------------------------------------------------------------------|--------------------------|------|---------------|--------------------------------------|--------------------|
| ← C ⋒ ⊡ https://onlineberatungen.nuernberg.de/embed/esp/videocha | ts                       |      | A" 🟠 🔀        | s c c c c s                          |                    |
| Deutsch • O Standard •                                           | Energiesparprojekt       |      | Angemeldet al | s Maximilian Mustermann   Abmelden   | +                  |
|                                                                  |                          | F    | È             |                                      |                    |
|                                                                  | <b>■</b> •Videobera      | tung |               |                                      |                    |
|                                                                  | Startseite               | -    |               |                                      |                    |
|                                                                  |                          |      |               |                                      |                    |
| Videoberatung                                                    |                          |      |               |                                      |                    |
|                                                                  |                          |      |               |                                      |                    |
| Videochat vereinharen                                            |                          |      |               |                                      |                    |
|                                                                  |                          |      |               |                                      |                    |
|                                                                  | Keine Videochats vorhand | en.  |               |                                      |                    |
|                                                                  |                          |      |               | Information zur Datenschutzerklärung |                    |
|                                                                  |                          |      |               | -                                    |                    |
|                                                                  |                          |      |               |                                      |                    |
|                                                                  |                          |      |               |                                      |                    |
|                                                                  |                          |      |               |                                      |                    |
|                                                                  |                          |      |               |                                      |                    |
|                                                                  |                          |      |               |                                      |                    |
|                                                                  |                          |      |               |                                      | Ø                  |
|                                                                  |                          |      |               |                                      | 63                 |
| 📰 🔎 🖽 💽 🧱 🚱 🖽 🔼                                                  |                          |      |               | 09                                   | 12:51<br>9.02.2024 |

|                  |                |                  |         | <b>Q</b> |                  |                 | Ê                  |   |
|------------------|----------------|------------------|---------|----------|------------------|-----------------|--------------------|---|
|                  |                |                  |         |          | <b>Q</b> Chat ve | reinbaren       |                    |   |
|                  |                |                  |         |          | Startseite / 0   | hatberatung     |                    |   |
| The she are sure | _              |                  |         |          |                  |                 |                    |   |
| .hatberatun      | 9              |                  |         |          |                  |                 |                    |   |
| tte Thema für    | r Anliegen aus | wählen:          |         |          |                  |                 |                    |   |
| Energieberatu    | ng zu Strom, H | leizung und Wari | mwasser |          |                  |                 |                    | ~ |
| rmin auswähl     | len:           | Jahr Mona        | at      |          |                  | Verfügbare Term | ine für 12.02.2024 |   |
| <                |                | Februar 2024     | ļ       | >        | 12:30 - 14:00    | 14:00 - 15:30   | 15:30 - 17:00      |   |
| м                | D              | м                | D       | F        |                  |                 |                    |   |
|                  |                |                  | 1       | 2        |                  |                 |                    |   |
| 5                | 6              | 7                | 8       | 9        |                  |                 |                    |   |
| 12               | 13             | 14               | 15      | 16       |                  |                 |                    |   |
| 19               | 20             | 21               | 22      | 23       |                  |                 |                    |   |
| 26               | 27             | 28               | 29      |          |                  |                 |                    |   |
| 4                |                | 6                |         | 8        |                  |                 |                    |   |
|                  |                |                  |         |          |                  |                 |                    |   |

3. Wählen sie zunächst in der Dropdown-Liste das passende Thema für Ihr Anliegen. Im darunter stehenden Kalender werden Ihnen die Terminvorschläge der Beraterinnen und Beratern angezeigt. Wählen sie den Tag und klicken Sie anschließend rechts daneben auf die gewünschte Uhrzeit.

| Chat vereinbaren X +                              |                                                                         |                      | - O 3                          |
|---------------------------------------------------|-------------------------------------------------------------------------|----------------------|--------------------------------|
| ← C බ 🗇 https://onlineberatungen.nuemberg.de/embe | rd/esp/chats/schedule                                                   | A* 🟠 🗶 🖉             | 3 (I) & @ % ·                  |
| Deutsch 👻 🕕 Standard 🗸                            | Energiesparprojekt                                                      | Angemeldet als Maxin | ilian Mustermann   Abmelden    |
|                                                   |                                                                         | È                    |                                |
|                                                   | Schat vereinbaren                                                       |                      |                                |
|                                                   | Startseite / Chatberatung                                               |                      |                                |
| 🗣 Chatberatung                                    |                                                                         |                      |                                |
|                                                   | <b></b>                                                                 |                      |                                |
|                                                   |                                                                         |                      |                                |
|                                                   | Gewählter Termin:<br>12.02.2024 14:00 - 15:30                           |                      |                                |
|                                                   | Ausgewähltes Thema:<br>Energieberatung zu Strom, Heizung und Warmwasser |                      |                                |
| Zurück                                            |                                                                         |                      | Verbindlich buchen             |
|                                                   |                                                                         | Inform               | ation zur Datenschutzerklärung |
|                                                   |                                                                         |                      |                                |
|                                                   |                                                                         |                      | -                              |
|                                                   |                                                                         |                      |                                |
|                                                   |                                                                         |                      | 8                              |
| , o = 💽 🧮 💀 📰 🔼                                   |                                                                         |                      | 12:5<br>09:02.2                |

4. Wählen sie das Feld "verbindlich buchen", um den Termin zu bestätigen.

2. Gehen Sie auf das Feld "Chat vereinbaren".

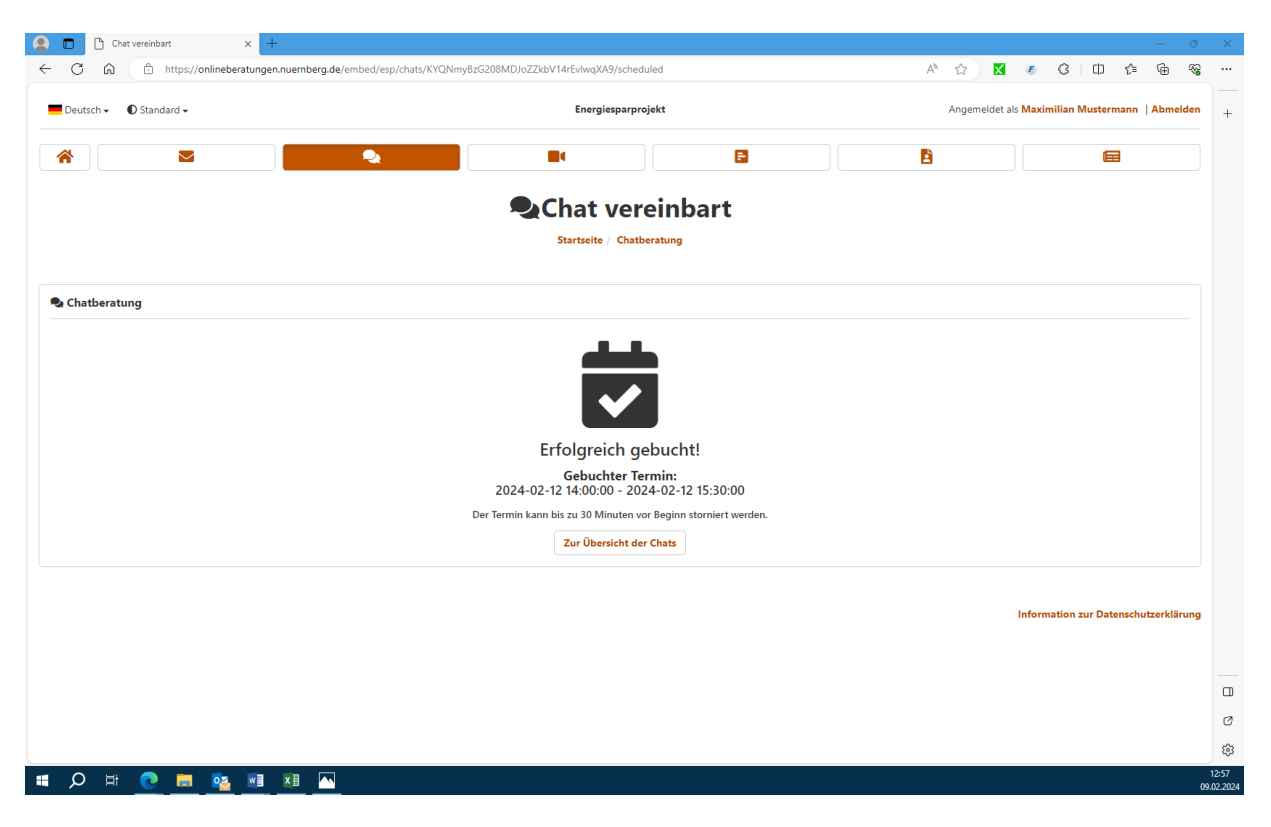

5. Sie erhalten die Bestätigung der erfolgreichen Buchung Ihres Termins.